# Configuração do Internet Group Management Protocol (IGMP)/Multicast Listener Discovery (MLD) IP Multicast Group nos Switches empilháveis Sx500 Series

## Objetivo

IGMP e MLD são ambos protocolos de comunicação usados para estabelecer Associações Multicast. Um grupo multicast IP é um endereço usado para permitir a transmissão de um pacote para vários destinos através da transmissão de um pacote. Um grupo multicast IP IGMP/MLD procura um grupo multicast IP com IGMP/MLD e exibe os resultados no campo na parte inferior da página. Quando a pesquisa do Grupo Multicast IP para IGMP/MLD é restrita, ele garante que os pacotes enviados sejam do lado interno da rede em vez do externo, onde diferentes protocolos são usados para multicast.

Este artigo explica como configurar o Internet Group Management Protocol (IGMP) / Multicast Listener Discovery (MLD) IP Multicast Group em Switches empilháveis Sx500 Series.

### Dispositivos aplicáveis

Switches Empilháveis Sx500 Series

#### Versão de software

•v1.2.7.76

### Configuração do grupo multicast IP IGMP/MLD

Etapa 1. Faça login no utilitário de configuração da Web e escolha **Multicast > IGMP/MLD IP Multicast Group** . A página *IGMP/MLD IP Multicast Group* é aberta:

| GMP      | MLD IP Mult                          | ticast Group   |                |                |                    |  |
|----------|--------------------------------------|----------------|----------------|----------------|--------------------|--|
| IGMP/N   | ILD IP Multicast G                   | roup Table     |                |                |                    |  |
| Filter:  | Dynamic IP Group Type equals to IGMP |                |                |                |                    |  |
|          | Group Addre                          |                |                |                |                    |  |
|          | Source Addre                         |                |                |                |                    |  |
|          | VLAN ID equals to 1 Go Clear Filter  |                |                |                |                    |  |
| VLAN     | Group Address                        | Source Address | Included Ports | Excluded Ports | Compatibility Mode |  |
| 0 result | ts found.                            |                |                |                |                    |  |
|          |                                      |                |                |                |                    |  |

Etapa 2. Na lista suspensa Tipo de grupo IP dinâmico, escolha pesquisar IGMP ou MLD. O rastreamento ajuda a analisar os pacotes enviados pela rede Multicast e filtrá-los de modo que os pacotes IGMP/MLD sejam enviados somente para hosts interessados nos pacotes.

IGMP — Protocolo de comunicação usado para estabelecer associações a grupos multicast com IPv4.

MLD — Protocolo de comunicação usado para estabelecer associações a grupos multicast com IPv6.

| IGMP/M  | ALD IP Multicast G                     | roup Table     |                |                |                    |  |
|---------|----------------------------------------|----------------|----------------|----------------|--------------------|--|
| Filter: | Dynamic IP Group Type equals to IGMP 👻 |                |                |                |                    |  |
|         | Group Address equals to 192.168.1.1    |                |                |                |                    |  |
|         | Source Address equals to               |                |                |                |                    |  |
|         | VLAN ID equ                            | uals to 1 🚽 G  | 0 Clear Filte  | r              |                    |  |
| VLAN    | Group Address                          | Source Address | Included Ports | Excluded Ports | Compatibility Mode |  |
| 0 resul | ts found                               |                |                |                |                    |  |

Etapa 3. Marque a caixa de seleção Group Address (Endereço do grupo) é igual a para inserir o endereço MAC ou IP para habilitar uma pesquisa por Multicast Groups (Grupos multicast) por endereço MAC ou por endereço IP.

| GMP     | /MLD IP Mult                           | ticast Group      |                |                |                    |  |
|---------|----------------------------------------|-------------------|----------------|----------------|--------------------|--|
| IGMP/N  | MLD IP Multicast G                     | roup Table        |                |                |                    |  |
| Filter: | Dynamic IP Group Type equals to IGMP - |                   |                |                |                    |  |
|         | Group Address equals to 192.168.1.1    |                   |                |                |                    |  |
|         | Source Addr                            | ess equals to 192 | .168.2.1       |                |                    |  |
|         | VLAN ID equ                            | Jals to 1 🚽 G     | Clear Filte    | r              |                    |  |
| VLAN    | Group Address                          | Source Address    | Included Ports | Excluded Ports | Compatibility Mode |  |
| 0 resul | lts found.                             |                   |                |                |                    |  |
|         |                                        |                   |                |                |                    |  |
|         |                                        |                   |                |                |                    |  |

Etapa 4. Marque a caixa de seleção Endereço de origem igual a para inserir o endereço IP para habilitar a pesquisa de Grupos multicast por endereço de remetente.

| IGMP/M  | MLD IP Multicast G                     | roup Table        |                |                |                    |
|---------|----------------------------------------|-------------------|----------------|----------------|--------------------|
| Filter: | Dynamic IP Group Type equals to IGMP 💌 |                   |                |                |                    |
|         | Group Address equals to 192.168.1.1    |                   |                |                |                    |
|         | Source Addr                            | ess equals to 192 | .168.2.1       |                |                    |
|         | VLAN ID equ                            | uals to 2 🗸 🗔     | 0 Clear Filte  | r              |                    |
| VLAN    | Group Address                          | Source Address    | Included Ports | Excluded Ports | Compatibility Mode |
| 0 resul | ts found                               |                   |                |                |                    |

Etapa 5. Marque a caixa de seleção VLAN ID igual a para e selecione VLAN ID para habilitar a pesquisa por grupos multicast pelo endereço do remetente.

Etapa 6. Clique em lr para aplicar as configurações. As informações a seguir são exibidas:

VLAN - A ID da VLAN do Grupo Multicast que foi encontrada.

Endereço do grupo — O endereço MAC ou IP do grupo Multicast que foi encontrado.

Endereço de Origem — O endereço do remetente para todas as portas de grupo especificadas que foram encontradas.

Portas Incluídas — A lista de portas de destino para o fluxo Multicast que foram encontradas.

Portas excluídas — A lista de portas não incluídas no grupo multicast que foram encontradas.

Modo de compatibilidade — A versão mais antiga do registro IGMP/MLD dos hosts que o switch recebe no endereço do grupo IP.

Passo 7. (Opcional) Clique em Limpar filtro para limpar as configurações.